# Token registration for AGH UST International Courses

1. Log in to the USOSweb system at <u>https://login.usos.agh.edu.pl/cas/login</u> and go to the **"STUDENT'S SECTION**"

| USOSweb             | NEWS DIRECTORY MY USOSWEB STUDENT                                                                                                    | 'S SECTION STAFF SECTION COMMON SECTI                                                                                  | ION                                           |                                     |
|---------------------|----------------------------------------------------------------------------------------------------|----------------------------------------------------------------------------------------------------|-----------------------------------------------|-------------------------------------|
|                     |                                                                                                    |                                                                                                    |                                               |                                     |
| MY SHORTCUTS        |                                                                                                    |                                                                                                    |                                               |                                     |
|                     | IDMKS                                                                                                    | TUDENT'S TESTS                                                                                                    |                                               | [I]                                 |
| SCHEDULE            | You are registered for 8 courses. All of them<br>are currently linked to at least one study                                                                                                    | Currently you don't have any tests, more                                                                               | people directory fac.<br>courses directory st | lities directory<br>udies directory |
| CLASS GROUPS        | programme and stage.<br><b>53 days</b> remain to deliver for checkup study                                                                                                    | STUDENT'S CLASSES                                                                                                    | find person find depart                       | ment                                |
| CUSTOM SCHEDULES    | program Rewitalizacja Terenów<br>Zdegradowanych, pierwszego stopnia,<br>stacionarne                                                                                                    | 19/20-Z Basics of geology and mineralogy<br>100-RTZ-15-525                                                             | find course find program                      | m                                   |
| USOSMAIL            | stacjonarne.                                                                                                    | audytoryjne                                                                                                    | SCHEDULES                                     |                                     |
|                     | SCHEDULE - CURRENT WEEK                                                                                                    | 19/20-Z Chemistry 100-RTZ-1S-038                                                                                       | Staff member's schedule                       |                                     |
| PRIVACY PREFERENCES | Contract of the second second s                                                                                                    | (in Polish) ćwiczenia laboratoryjne , (in<br>Polish) wyskład (in Polish) świszenia                                     | 1 name                                        | continue                            |
|                     | MO UT WW HT H                                                                                                    | audytoryjne                                                                                                    | Course schedule:                              |                                     |
| USOSWEB PREFERENCES |                                                                                                    | 19/20-7 Economy basics 100-877-15-234                                                                                  | course title                                  | continue                            |
|                     | 10 March 10 March 10 | (in Polish) ćwiczenia audytoryjne , (in Polish)                                                                        | Course group schedule:                        |                                     |
|                     | ii iii iii iii iii iii iii iii iii iii                                                                                                    | wykład                                                                                                    | department name                               | next step                           |
|                     |                                                                                                    | 19/20-Z Engineering graphics and technical<br>drawing 100-RTZ-1S-105<br>(in Polish) ćwiczenia projektowe , (in Polish) |                                               |                                     |

## 2. Click token registrations, in the left-hand menu.

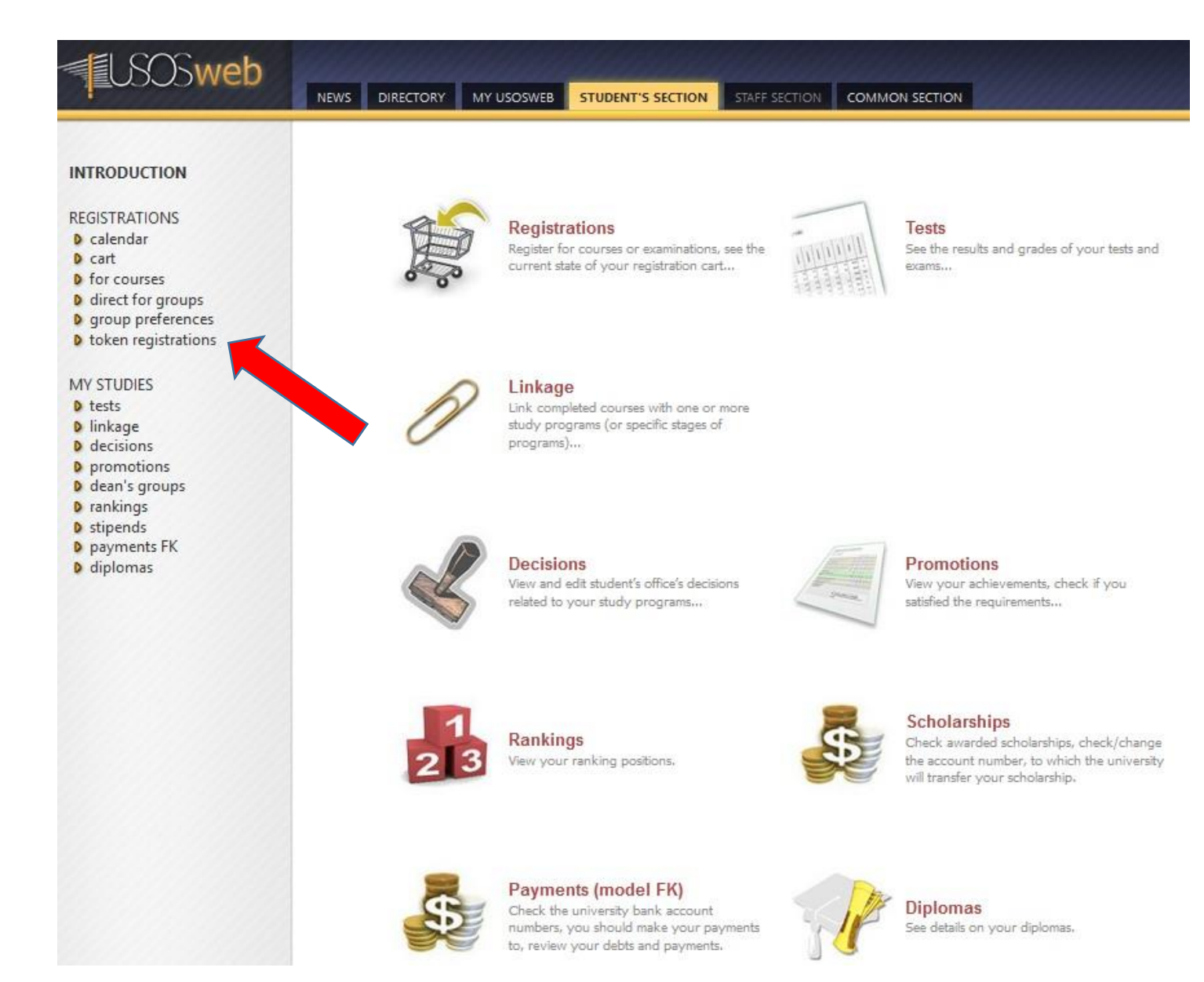

3. The system will show you all available token registrations. Choose the registration: ,**UBPO-INT-SPRING2020'** - Registration for AGH UST International Courses and click **Go to registration**.

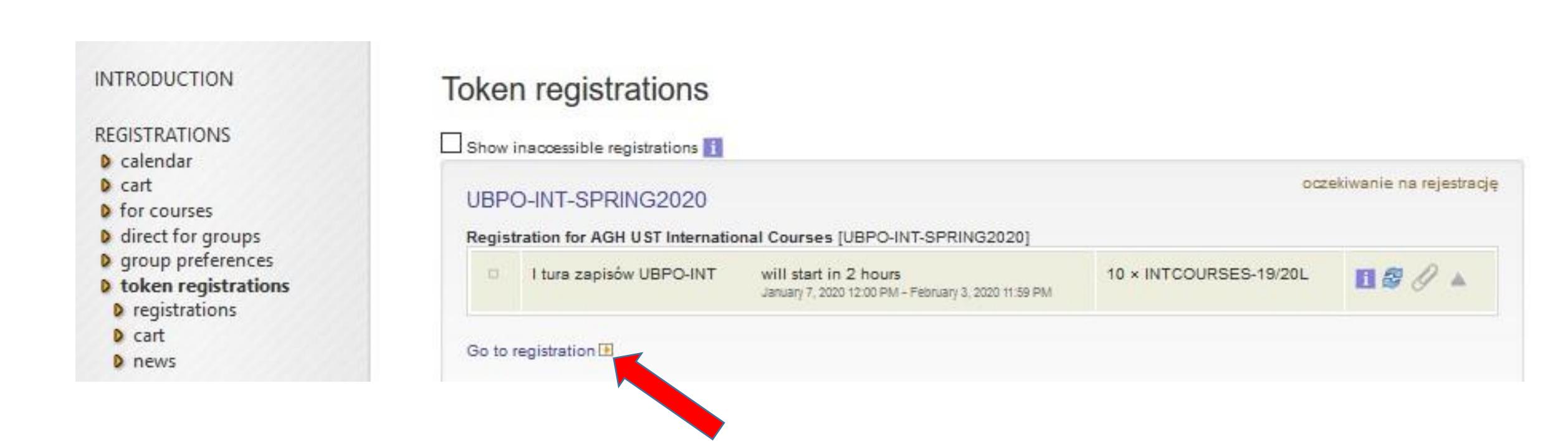

4. The system will show you detailed information about the token registration along with the list of available courses.5. Click a checkbox next to a chosen course in order to register for it.

Registration for AGH UST International Courses UBPO-INT-SPRING2020

| ✓ My registrations (0)                                               | (TCOURSES-19/20L) 🔲 only free tokens 🚺 links requir | ed 🚺 |
|----------------------------------------------------------------------|-----------------------------------------------------|------|
| Show only courses with vacancies                                     |                                                     |      |
| Hide courses I can not register to                                   |                                                     |      |
| Show only those courses and groups<br>at have groups dedicated to me |                                                     |      |
| Filter by day of the week                                            | ~ ~                                                 |      |
| Filter by courses' groups                                            | Wybierz osobę                                       | 2    |
| Filter by courses' groups                                            | Choose course group                                 |      |
|                                                                      |                                                     |      |
| r:                                                                   | A                                                   |      |

Number of displayed courses: 55 of 55. Use filters to easily find groups. Sortowanie przedmiotów po kodzie/nazwie przedmiotu

| [100-INTCOURSE-xS-009] Analysis of the company and management problems         | Semestr letni 2019/2020 |  |
|--------------------------------------------------------------------------------|-------------------------|--|
| [100-INTCOURSE-KS-056] Environmental risk assessment in exploration and mining | Semestr letni 2019/2020 |  |

6. Click **cart** next to the chosen course to register for it. By choosing a certain group, which tokens are assigned to, you register for all forms of classes held within the course, inculding lectures.

7. Number of tokens corresponds to a number of ECTS credits that a students shall obtain upon completing a given course.

8. Click **details** to see a course schedule.

Registration for AGH UST International Courses UBPO-INT-SPRING2020

| oczekiwa<br>Y My      | inie na rejestrację<br>registrations (0) 🛛 📜 My tokens i                     | 5 × INTCOURSES-19/20L) only free tokens                | links required 🚺                               |
|-----------------------|------------------------------------------------------------------------------|--------------------------------------------------------|------------------------------------------------|
| Show                  | w only courses with vacancies                                                |                                                        |                                                |
| Hide                  | courses I can not register to                                                |                                                        |                                                |
| 1 Show                | w only those courses and groups<br>ve groups dedicated to me                 |                                                        |                                                |
| Tilte                 | r by day of the week                                                         | ~                                                      |                                                |
| 1 Filte               | r by courses' groups                                                         | Wybierz osobę                                          | -                                              |
| 🚺 Filte               | r by courses' groups                                                         | Choose course group                                    | •                                              |
| filtr:                |                                                                              | EI .                                                   |                                                |
|                       |                                                                              | Expand descriptions                                    | groups Ahide not linked courses A less filters |
| Number of             | displayed courses: 55 of 55. Us                                              | e filters to easily find groups. Sortowanie przedmioti | pw po kodzie/nazwie przedmiotu                 |
| Course a<br>W - wykła | TCOURSE-xS-009) Analysis of the o<br>vailable in registration from 1/7<br>id | ompany and management problems<br>/2020 (in 2 hours)   | Semestr letni 2019/2020                        |
| 1                     | 0 / 10 (br                                                                   | ak opisu)                                              | details                                        |

| 1         | 0 / 10           | (brak opisu) | det     | ails                       |
|-----------|------------------|--------------|---------|----------------------------|
| ZS - zaje | ęcia seminaryjne |              |         |                            |
| 1         | 0/10             | (brak opisu) | details | ¥<br>4 × INTCOURSES-19/20L |

## 9. Click **show classes on schedule to** see a detailed course schedule.

#### 30

## Group details

#### General data

| Course                                | Analysis of the company and management problems [100-INTCOURSE-xS-009]                      |
|---------------------------------------|---------------------------------------------------------------------------------------------|
| Academic term                         | Semestr letni 2019/2020                                                                     |
| Course language                       | English                                                                                     |
| Course available in registration from | 1/7/2020 (in 2 hours)                                                                       |
| Group description                     | (brak opisu)                                                                                |
| Type of class                         | zajęcia seminaryjne                                                                         |
| Number of hours                       | 15                                                                                          |
| ECTS credits                          | 4                                                                                           |
| Lecturers                             | dr inż. Barbara Kował                                                                       |
| Time and location                     | show classes on schedule<br>Tuesday , 16:15 - 17:45<br>sala 317<br>A-1 what is the address? |
| Cost                                  | 4 × INTCOURSES-19/20L                                                                       |
| Number of students (registered/limit) | 0/10                                                                                        |
| Dedicated groups                      |                                                                                             |
| Is registered                         | NIE                                                                                         |

#### Assessment

Ocena końcowa z przedmiotu

The course schedule in a weekly layout.

Analysis of the company and management problems 100-INTCOURSE-xS-009 Course schedule - (in Polish) Semestr letni 2019/2020

| Choosen p | lan division: 🔿    | weekly 🖲 semester                  |                         |                        |        |
|-----------|--------------------|------------------------------------|-------------------------|------------------------|--------|
| Scher     | dule settings: sho | w HTML version   magnif            | y   print this schedule | show advanced settings |        |
|           | Monday             | Tuesday                            | Wednesday               | Thursday               | Friday |
| 7:00      |                    |                                    |                         |                        |        |
| 8:00      |                    |                                    |                         |                        |        |
| 9:00      |                    |                                    |                         |                        |        |
| 10:00     |                    |                                    |                         |                        |        |
| 11:00     |                    |                                    |                         |                        |        |
| 12:00     |                    |                                    |                         |                        |        |
| 13:00     |                    |                                    |                         |                        |        |
| 14:00     |                    | 14:30, gt 1                        |                         |                        |        |
| 15:00     |                    | (room 317 ), Barbara<br>Kowal      |                         |                        |        |
| 16:00     |                    | 16:15, pt.1<br>(room 317.) Barbara |                         |                        |        |
| 17:00     |                    | Kowal                              |                         |                        |        |

All lectures are taking place in this building: (in Polish) A-1